# NAT-Einstellungen auf dem SPA8000-Telefonadapter

#### Ziel

Dieses Dokument beschreibt die Verfahren zum Ändern verschiedener NAT-Einstellungen auf dem SPA8000.

## Anwendbares Gerät

SPA8000 Telefonadapter

## Schrittweise Vorgehensweise

#### NAT-Einstellungen auf dem SPA8000

| Voice |                                              |
|-------|----------------------------------------------|
|       | Trunk Status<br>Admin Login basic   advanced |
|       | Voice                                        |

Schritt 1: Klicken Sie im Konfigurationsprogramm des Telefons auf **Admin Login**, um die Anzahl der Seiten und Einstellungen zu erhöhen, die Sie ändern können.

| Network           | Voice |                                           |
|-------------------|-------|-------------------------------------------|
| Status Wan Status |       | Trunk Status<br>User Login basic sokanoso |

Schritt 2: Klicken Sie in der rechten oberen Ecke der Seite auf Erweitert.

| Network         | Voice                 |                                     |            |                                  |
|-----------------|-----------------------|-------------------------------------|------------|----------------------------------|
| Info System SIP | Provisioning Regional | L1 L2 L3 L4 L5 L6 L7 L8 T1 T2 T3 T4 | User Login | Trunk Status<br>basic   advanced |

Schritt 3: Wählen Sie Voice > L1 aus. Dadurch gelangen Sie zur Seite *L1*-Einstellungen.

| NAT Settings        |          |                        |         |
|---------------------|----------|------------------------|---------|
| NAT Mapping Enable: | no 💌     | NAT Keep Alive Enable: | no 👻    |
| NAT Keep Alive Msg: | \$NOTIFY | NAT Keep Alive Dest:   | \$PROXY |

Schritt 4: Blättern Sie auf der *L1*-Seite nach unten zum Parameter NAT Settings (NAT-Einstellungen).

Schritt 5: NAT Mapping Enable (NAT-Zuordnung aktivieren): Diese Option wird aktiviert, um extern zugeordnete IP-Adressen und SIP/RTP-Ports in SIP-Nachrichten zu verwenden. Wählen Sie **yes (Ja)** aus, um den Parameter zu aktivieren, oder wählen Sie **no (Nein)** aus, um ihn zu deaktivieren. Standardmäßig ist "Nein" ausgewählt.

Schritt 6: NAT Keep Alive Enable (NAT Keep Alive aktivieren): Diese Option ist aktiviert, um

die konfigurierte NAT Keep Alive-Nachricht regelmäßig zu senden. Wählen Sie **yes (Ja)** aus, um den Parameter zu aktivieren, oder wählen Sie **no (Nein)** aus, um ihn zu deaktivieren. Standardmäßig ist "Nein" ausgewählt.

Schritt 7: NAT Keep Alive Msg (NAT Keep Alive-Nachricht aufbewahren): Geben Sie in diesem Parameter die Keep-Alive-Nachricht ein, die regelmäßig gesendet werden soll, um die aktuelle NAT-Zuordnung beizubehalten. Sie ist standardmäßig als \$NOTIFY festgelegt, die eine NOTIFY-Nachricht sendet.

Schritt 8: NAT Keep Alive Dest - Dieser Parameter weist ein Ziel zu, das NAT Keep Alive-Nachrichten empfangen soll. Sie wird standardmäßig als \$PROXY festgelegt, der die Nachrichten an den aktuellen oder ausgehenden Proxy sendet.

| Default Ring:         | 1          | Default CWT:               | 1                |   |
|-----------------------|------------|----------------------------|------------------|---|
| Hold Reminder Ring:   | 8 💌        | Call Back Ring:            |                  |   |
| Cfwd Ring Splash Len: | 0          | Cblk Ring Splash Len:      | 0                |   |
| VMWI Ring Splash Len: | 0          | VMWI Ring Policy:          | New VM Available | - |
| Ring On No New VM:    | no 💌       |                            |                  |   |
|                       | Undo All C | Changes Submit All Changes |                  |   |
| Truck Status          | Undo An e  | Cubinit Air Changes        |                  |   |

Schritt 9: Klicken Sie auf Alle Änderungen übernehmen.